# **Digital Signature Guide – Acrobat Pro DC**

# **Creating a Digital Signature for the First Time**

1. Open a PDF file in Acrobat Pro DC  $\rightarrow$  scroll to the section to be signed.

| ASC-AggieMart-Access.pdf -                 | Adobe Acrobat Pro      | DC                             |                     |     |                  |   | — |   | ×  |
|--------------------------------------------|------------------------|--------------------------------|---------------------|-----|------------------|---|---|---|----|
| File Edit View Window He                   | р                      |                                |                     |     |                  |   |   |   |    |
| Home Tools Docun                           | ent 🖺 🍸                | ☆ 🖶                            | 2 / 2               | ••• | <b>2</b> ⊕ Share | Ψ | ? | ا | 8  |
| SECTION 2 CI                               | AL APPROVAL            |                                |                     |     |                  |   |   | ^ | ٩  |
| Dept Head / Director, If     Printed Name: | urchaser or shopper or | r Dept approver i<br>ignature: | requests delegation |     | Date:            |   |   | Ш | ₽₀ |

## 2. Click the **Tools** tab on the menu bar.

| ASC-AggieMart-Access.pdf - Adobe Acrobat Pro DC |   | — |   | × |
|-------------------------------------------------|---|---|---|---|
| File Edit View Window Help                      |   |   |   |   |
| Home <b>Tools</b> Document                      | Ţ | ? | Ŷ | 8 |
| Q Search tools                                  |   |   |   |   |
| Forms & Signatures                              |   |   |   | ^ |
| len la De                                       |   |   |   |   |
| Fill & Sign Prepare Form Certificates           |   |   |   |   |
| Open       Add         Add                      |   |   |   |   |

3. Scroll down to the Forms & Signatures section  $\rightarrow$  Click on the Certificates icon.

| ASC-AggieMart-Access.pdf - Adobe Acrobat Pro DC                                    | — |            |
|------------------------------------------------------------------------------------|---|------------|
| File Edit View Window Help                                                         |   |            |
| Home Tools Document 🖺 🛠 🖶 🛛 2 / 2 🚥 🎝 Share 🗭                                      | ? | <b>A B</b> |
| Certificates 🔗 Digitally Sign 🕞 Time Stamp 🔗 Validate All Signatures 🚥             | ( | Close      |
| SECTION 3: OFF 4 PPROVAL                                                           |   | ^ Po       |
| Dept Head / Director, If purchaser or shopper or Dept approver requests delegation |   | E,         |
| Printed Name: Signature: Date: Date:                                               | _ |            |

4. Click on **Digitally Sign**.

#### A message will be displayed.

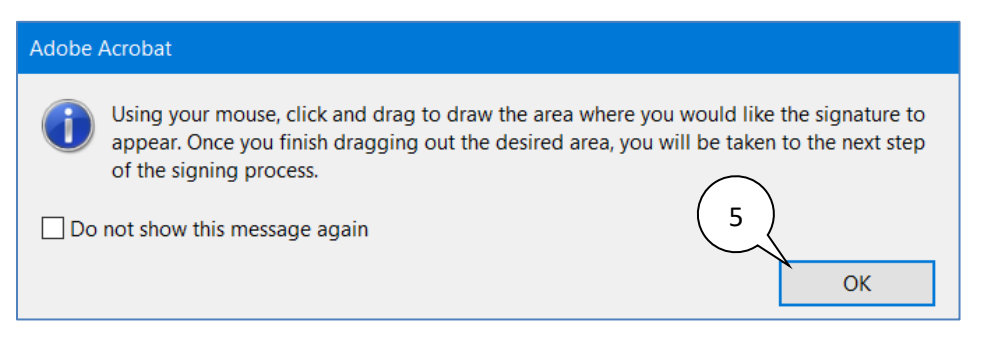

## 5. Read the message $\rightarrow$ Click OK.

| ASC-AggieMart-Access.pdf - Adobe Acrobat Pro DC                        | _ |       |
|------------------------------------------------------------------------|---|-------|
| File Edit View Window Help                                             |   |       |
| Home Tools Document 🖺 🛠 🖶 🛛 2 / 2 🚥 🎝 Share 🗭                          | ? | A 8   |
| Certificates 🖉 Digitally Sign 🌔 Time Stamp 🔗 Validate All Signatures 🚥 |   | Close |
| SECTION 3: OFFICIAL APPROVAL 6                                         |   |       |
| Printed Name: Date: Date:                                              | _ |       |

6. Click & drag to create the signature box  $\rightarrow$  Click the left mouse button to anchor it.

| Digital ID Configuration Required                           | × |
|-------------------------------------------------------------|---|
| This signature field requires a digital signature identity. |   |
| Would you like to configure one now?                        |   |
| Help Configure Digital ID Cancel                            |   |

7. Click on the **Configure Digital ID** button.

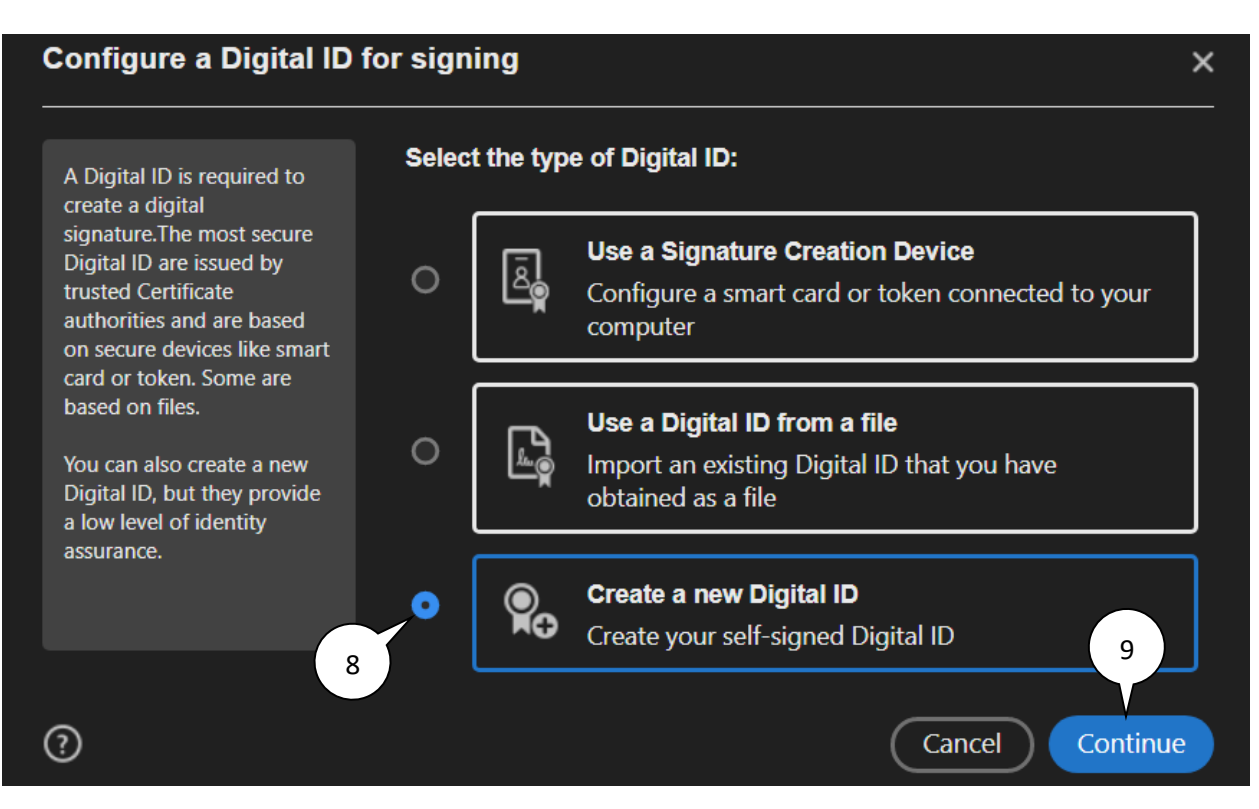

- 8. Click on Create a new Digital ID.
- 9. Click on the **Continue** button.

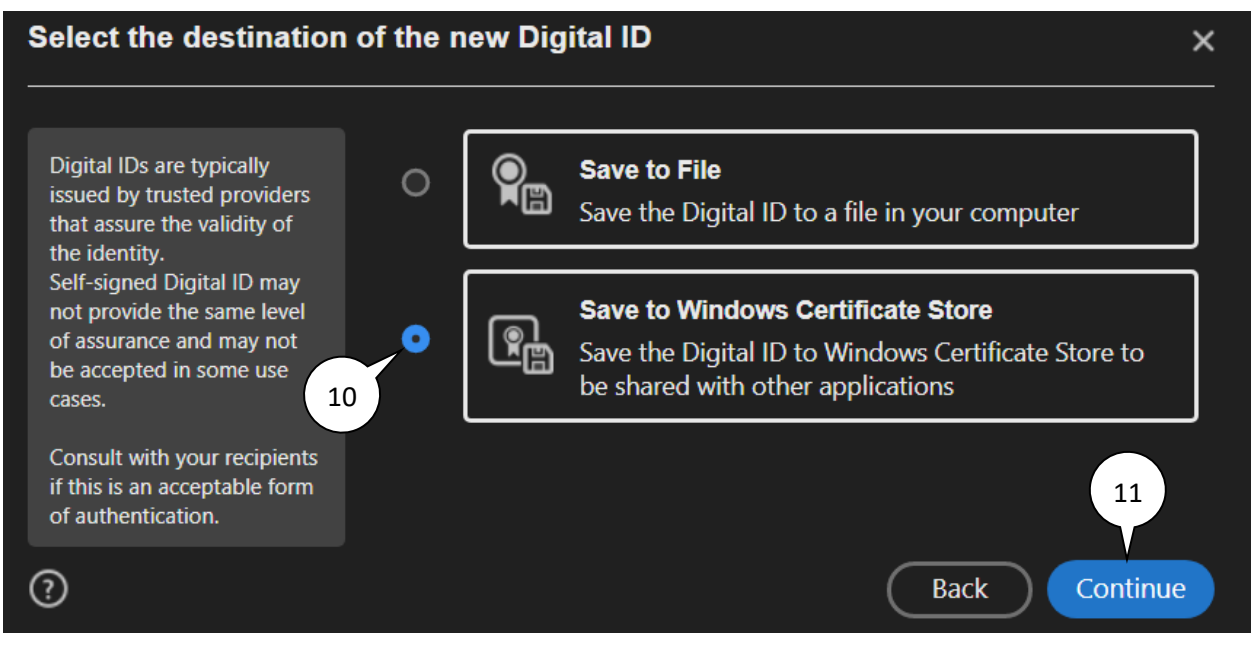

- 10. Click on Save to Windows Certificate Store.
- 11. Click on the **Continue** button.

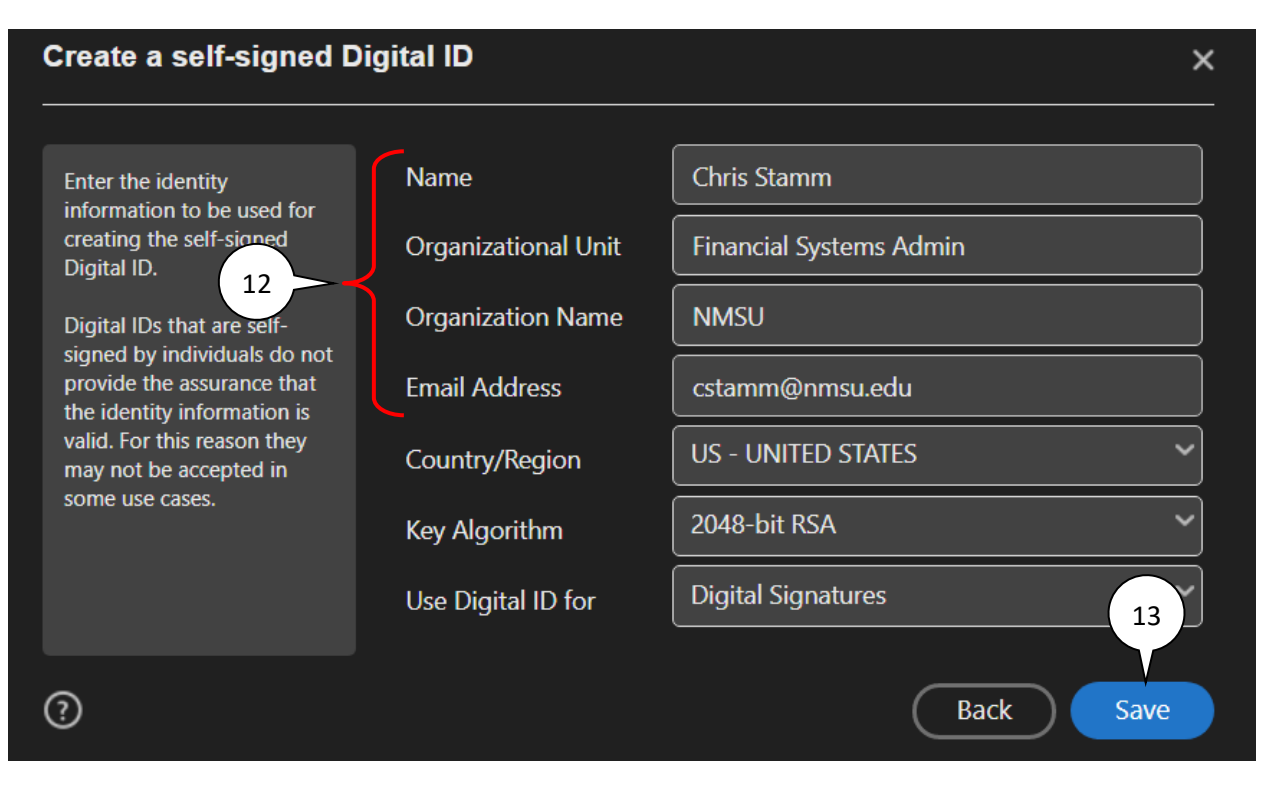

- 12. Enter your Name, Organizational Unit, Organization Name, and your Email Address.
- 13. Click on the **Save** button.

| Sign with  | a Digital ID                                                                           | ×            |
|------------|----------------------------------------------------------------------------------------|--------------|
| Choose the | Digital ID that you want to use for signing:                                           | Refresh      |
|            | <b>Chris Stamm</b> (Windows Digital ID)<br>Issued by: Chris Stamm, Expires: 2025.03.22 | View Dotails |
| 0          | Configure New Digital ID Cance                                                         | Continue     |

14. Click on the **Continue** button.

| Sign as "Ch  | ris Stamm"                           | ×                        |
|--------------|--------------------------------------|--------------------------|
| Appearance   | Standard Text                        | Create                   |
| Chri         | S Digitally signed by Chris Stamm    |                          |
| Stan         | 11:42:43 -06'00'                     |                          |
|              |                                      | View Certificate Details |
| Review docun | nent content that may affect signing | Review 15                |
|              |                                      | Back Sign                |

15. Click on the **Sign** button.

| A Save As PDF                                                                   |                    | ×           |
|---------------------------------------------------------------------------------|--------------------|-------------|
| $\leftarrow \rightarrow \lor \uparrow$ 📜 > This PC > Desktop >                  | ✓ ひ Search Desktop | م           |
| Organize 🔹 New folder                                                           |                    | ≣≕ ▼ ?      |
| <ul> <li>✓ ≱ Quick access</li> <li>▲ Desktop</li> </ul>                         | Date modified      | Туре        |
| File name: ASC-AggieMart-Access.pdf 16<br>Save as type: Adobe PDF Files (*.pdf) | (17)               | ><br>~<br>~ |
| ∧ Hide Folders                                                                  | Save               | Cancel      |

- 16. Enter a name for the file
- 17. Click on the **Save** button. Your digital signature will now appear in the document.

## Applying a Digitally Signature to a PDF Document

Once you have created a digital signature, you can easily apply it to other PDF documents.

*Note:* you will follow most of the steps from the section above except you will not have to create a new digital signature.

- **Follow steps 1-6** from the section above.
- Skip steps 7-13 (the part about creating a new digital signature).
- **Complete steps 14-17** from the section above.